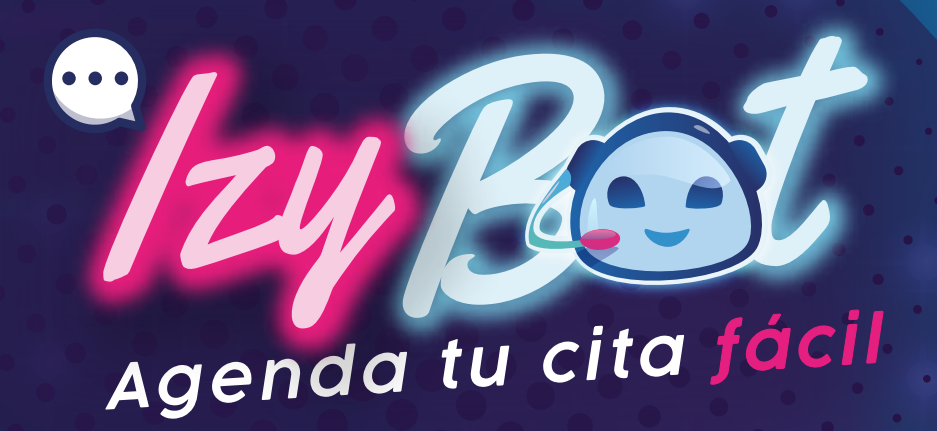

¿Cómo cancelar una cita médica con IzyBot?

> Para cancelar tu cita ten a la mano tu cédula de identidad

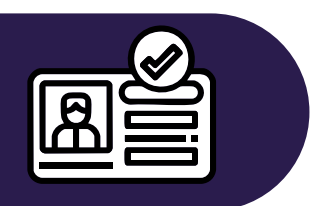

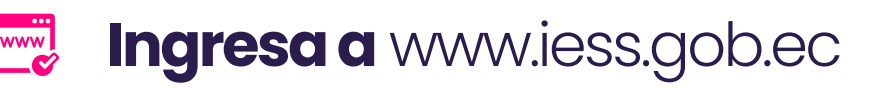

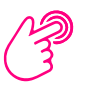

Clic en "Citas Médicas en Línea" o en el chatbot

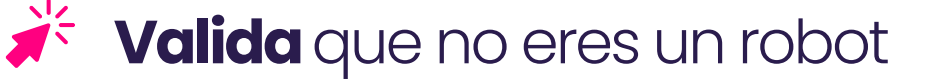

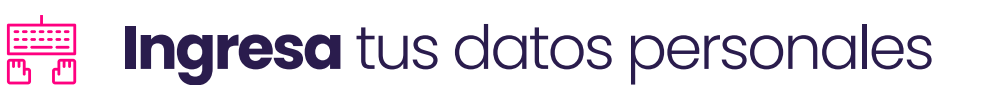

**Coloca la fecha de expedición de tu cédula** 

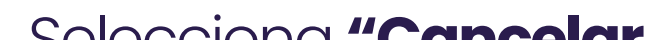

## 🌾 Selecciona "Cancelar Cita"

## Clic en **"Para mi"**

Selecciona la cita y da clic en "Cancelar"

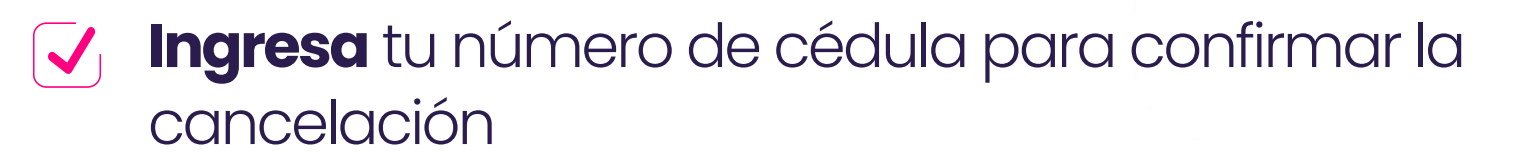

📑 Izy te mostrará los detalles de la cita cancelada

Para finalizar da clic en "Es todo, ¡Gracias!"

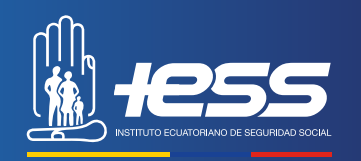

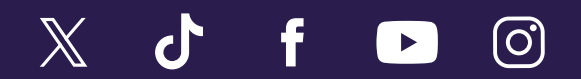

www.iess.gob.ec